Date: Mardi 01 novembre 2005 & agrave; 20:05:30 Sujet: 4 Astuces Windows

## Windows XP : masquer un compte utilisateur

Sur votre PC, vous avez créé plusieurs comptes utilisateurs en passant par l'icône Comptes utilisateurs du Panneau de configuration. Vous souhaitez masquer temporairement un de ces comptes. Vous pouvez bien sûr l'effacer, mais vous devrez alors, en le créant à nouveau, recommencer toute l'étape de personnalisation. Il y a une meilleure solution.

Déroulez le menu **Démarrer, Exécuter**. Tapez **Regedit** et validez en appuyant sur Entrée.

Ouvrez successivement les clés HKEY\_LOCAL\_MACHINE, SOFTWARE, Microsoft, Windows NT (et pas Windows), WinLogon, SpecialAccounts, UserList. Déroulez le menu Edition, Nouveau, Valeur DWORD.

Tapez le nom du compte à masquer, par exemple **Martine** et validez par **Entrée**.

Double-cliquez sur la clé que vous venez d'élaborer et affectez-lui la valeur 1 si vous voulez que le compte soit visible, ou **0** pour que ce compte soit invisible.

Quittez le Registre : la modification prend effet immédiatement.

Publication de Tout sur l'informatique - Programmation C#, Sécurité, Divx, P2P: http://www.zmaster.fr

URL de cette publication http://www.zmaster.fr/modules.php?name=News&file=article&sid=134